## Ponovna namestitev raĕunalnika

Tale sestavek vsebuje navodila za ponovno namestitev raĕunalnika kjer je bila namešÄ•ena programska oprema Orbitala.

Prenamestitev raĕunalnika kjer teÄ•e podatkovna baza

1. Arhiviranje datotek iz stare namestitve Windows

- Ustavimo Microsoft SQL Server v sistemskih storitvah

- Arhiviramo bazo, ki se obiĕajno nahaja v datotekah Orbitala.mdf in Orbitala\_log.ldf v mapi C:\Program files\Microsoft SQL Server\MSSQL\Data.

2. Ponovna namestitev programske opreme Orbitala

2.1 Namestitev iz instalacijskega CD-ja

- Namestimo Orbitala klienta, strežnik se namešÄ•a le ob novi namestitvi programske opreme Orbitala, saj strežniška namestitev kreira novo prazno podatkovno bazo

- Namestimo podatkovno bazo

2.2 Postavitev ali restavriranje podatkovne baze

- Zadnji korak pri prenosu namestitve programske opreme Orbitala je kopiranje datotek baze Orbitala.mdf in Orbitala\_log.ldf v ekvivalentno mapo od koder sta bile skopirane in priklop baze v novo namešÄ•en Microsoft SQL server. ÄŒe je namešÄ•ena 2005 razliÄ•ica strežnika lahko bazo priklopimo preko Management orodja, ki ga namestimo, z ukazom Attach. V razliĕici serverja 2000 bazo priklopimo z orodjem SqlRunner. 3. Konfiguracija strežnika da lahko sprejema povezave kljentov

3. Konfiguracija streA¾nika da lahko sprejema povezave kliento

- Odpremo požarni zid na vratih 1433 TCP.

- Vklopimo TCP/IP protokol na bazi

Prenamestitev raĕunalnika kjer ni namešÄ•ena podatkovna baza

1. Namestimo Orbitala klient

2. V Nadzorna plošÄ•a/Skrbniška orodja/Viri podatkov (ODBC) v zavihek System DSN vpišemo v vire podatkov (Knjiga,Fakturiranje,Place,Recepcija) v podatek Strežnik IP naslov strežnika.